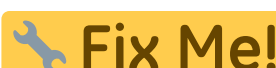

**CIX IME:** Esta página ainda não está totalmente traduzida. Por favor, ajude a concluir a tradução.

(remova este parágrafo quando a tradução terminar)

# 4. Configuração do local como Armazém ou Distribuição

## Configuração da visibilidade dos itens com Listas Mestres

1. Clique em Listas mestres (Master Lists) e selecione ao menos um lista mestre.

| General              | Preferences | Logo         | Synchronization | Custom fields | Master Lists    |
|----------------------|-------------|--------------|-----------------|---------------|-----------------|
|                      |             | List<br>name |                 | 1             | Jse master list |
| Gryffindor All Items | ;           |              |                 |               |                 |
|                      |             |              |                 |               |                 |

- 2. Clique em **OK**
- 3. Clique em **OK** novamente

## Configuração da sincronização com o registro de Sync

Se o local for criado usando o método store\_create\_from\_name e um número de registro de Sync foi especificado para o novo local estar Ativo (**Active**), então tudo que precisa ser feito a seguir é:

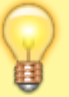

- Alterar o tipo de sincronização do novo local no servidor central para Remoto (Collector) - informando que ações realizadas que gerem resultado para este local devem ser coletadas e mais tarde serem sincronizadas com o Tablet.
- Configurar os tipos de sincronização com os *outros locais* (com os quais o novo local estará solicitando e/ou enviando itens) para os tipos de Transferência (**Transfer**) ou Remoto (**Active/Collector**) - dependendo se são locais ativos no servidor ou remotos (por exemplo outro mSupply Mobile).
- 1. Para editar as configurações de sincronização:
  - No servidor central: **Especial > Listar locais** (*Special > Stores*)
  - Clique duas vezes no local para abrir a janela
  - Na aba Sincronização (Synchronization)
  - Clique no botão pra desbloquear (Click to unlock) e insira a senha de administração
- Na tabela abaixo, encontre o número do registro de Sync (Sync ID) que foi criado para o seu local e marque a caixa de seleção na coluna Local. Isto vai alterar automaticamente o tipo de sincronização (Sync type) do local para Remoto (Active/Collector)

| Synchronisal<br>Set as loc<br>Include p<br>Sync ID | al store<br>rescriptions in sync<br>5 |                  |   | ٩     | Click to un- | lack |  |  |
|----------------------------------------------------|---------------------------------------|------------------|---|-------|--------------|------|--|--|
| Sync ID                                            | User name                             | Sync type        | _ | Local | 1            |      |  |  |
| 7                                                  | General                               | None             |   |       |              |      |  |  |
| 6                                                  | Hogwarts Dispensary                   | None             |   | OU    |              |      |  |  |
| 2                                                  | Gryffindor                            | None             |   | 0     |              |      |  |  |
| 3                                                  | Hufflepuff                            | None             |   |       |              |      |  |  |
| 4                                                  | Slytherin                             | None             |   | 0     |              |      |  |  |
| 5                                                  | Mobile Store 1                        | Active/collector |   | X     |              |      |  |  |
|                                                    |                                       |                  |   |       |              |      |  |  |
|                                                    |                                       |                  |   |       |              |      |  |  |

- 1. Selecione na caixa de seleção acima o tipo de sincronização como Remoto (Collector)
- 2. Clique em **OK**

## Configuração da visibilidade entre os locais

- 1. Para abrir a janela de configuração de visibilidade para um local:
  - No servidor central: **Especial > Listar locais** (*Special > Stores*)
  - Clique duas vezes sobre o local para abrir a janela
  - Na aba **Geral** (*General*) clique no ícone do armazém para ver o registro associado ao local (*View name associated with this store*)
  - No menu a esquerda clique na aba **Locais** (*Store*)
  - Marque as caixas de seleção na coluna Visibilidade (Visible in store) os demais locais que devem estar visíveis
- 2. Repita o passo a passo acima para cada local que deverá interagir com o novo local (solicitando e/ou enviando itens):
  - Selecionando a visibilidade para o novo local nos outros locais
- 3. E depois para o seu novo local, repita o passo a passo acima:
  - Selecionando a visibilidade para os demais locais no seu novo local

#### Configurações customizadas

| Nome do campo        | Valores<br>permitidos<br>(Padrão em<br>itálico) | Descrição                                                                                                    |
|----------------------|-------------------------------------------------|----------------------------------------------------------------------------------------------------|
| usesDispensaryModule | true ou <i>false</i>                            | Para usar o módulo de <b>Distribuição</b><br>( <i>dispensary</i> ) alterar este campo para<br>verdadeiro ( <i>true</i> ) (veja abaixo) |

| Nome do campo                    | Valores<br>permitidos<br>(Padrão em<br>itálico) | Descrição                                                                                                    |
|----------------------------------|-------------------------------------------------|----------------------------------------------------------------------------------------------------|
| usesDashboardModule              | true ou <i>false</i>                            | Para usar o módulo do <b>Quadro de</b><br><b>painéis</b> ( <i>dashboard</i> ) alterar este<br>campo para verdadeiro ( <i>true</i> )                                                                                                    |
| usesVaccineModule                | true ou false                                   | Para usar o módulo de <b>Vacinação</b><br>( <i>vaccines</i> ) alterar este campo para<br>verdadeiro ( <i>true</i> )                                                                                                    |
| usesCashRegisterModule           | true ou false                                   | Para usar o módulo de <b>Caixa</b><br><b>registradora</b> ( <i>cash registry</i> ) alterar<br>este campo para verdadeiro ( <i>true</i> )                                                                                                    |
| usesPaymentModule                | true ou <i>false</i>                            | Para usar o módulo para<br><b>Pagamentos em dinheiro</b> ( <i>cash</i><br><i>payments</i> ) alterar este campo para<br>verdadeiro ( <i>true</i> ). Implicará em<br>alterações nas telas de:<br>Faturas de fornecedores ( <i>Supplier</i><br><i>Invoices</i> ) - O preço de venda e custo<br>serão apresentado.<br>Inventário ( <i>Stocktake</i> ) - O preço de<br>venda e custo são apresentados ao<br>editar lotes e o preço é editável.<br>Veja alguns exemplos abaixo |
| usesSupplierCreditModule         | true ou <i>false</i>                            | Para usar o módulo de <b>Crédito com</b><br><b>fornecedor</b> ( <i>supplier credit</i> ) alterar<br>este campo para verdadeiro ( <i>true</i> ).<br>Implicará em permitir o estorno de<br>itens ao fornecedor na janela de<br>Estoque o que irá gerar um crédito<br>com fornecedor (no caso de um<br>pagamento já realizado)                                                                                                    |
| usesPatientTypes                 | true ou <i>false</i>                            | Para usar o módulo de <b>Tipos de</b><br><b>pacientes</b> ( <i>patient types</i> ) alterar<br>este campo para verdadeiro ( <i>true</i> ).<br>Implicará em permitir a seleção<br>entre pacientes "Internados"<br>( <i>Inpatient</i> ) ou "Externos"<br>( <i>Outpatient</i> ) durante a distribuição.<br>Os dados coletados são<br>armazenados no campo<br>( <i>transact.user1</i> ). Apenas para<br>utilização junto da opção<br><u>usesDispensaryModule</u> (veja acima) |
| monthsLeadTime                   | Número (0)                                      | A número de meses de vantagem -<br>multiplicado por 30 e usado no<br>mSupply Mobile como tempo de<br>vantagem em meses                                                                                                    |
| monthlyConsumptionLookBackPeriod | Número (12)                                     | A quantidade de meses para trás que<br>são usados para calcular o consumo<br>médio mensal (CMM)                                                                                                    |

| Nome do campo                               | Valores<br>permitidos<br>(Padrão em<br>itálico) | Descrição                                                                                                    |
|---------------------------------------------|-------------------------------------------------|----------------------------------------------------------------------------------------------------|
| monthlyConsumptionLookEnforceLookBackPeriod | true ou <i>false</i>                            | Se verdadeiro ( <i>True</i> ), então um<br>período completo de análise de<br>dados será utilizado, mesmo se não<br>houver consumo no período. Não<br>recomendamos essa opção, está<br>disponível por ser utilizada em<br>outros locais |

## Demais configurações que podem afetar o mSupply Mobile

| Item                         | Descrição                                                                                                    |
|------------------------------|----------------------------------------------------------------------------------------------------|
| Programas                    | Se houver uma lista mestre configurada como um programa, no mSupply Mobile será possível criar Inventários e Requisições para fornecedores usando programas.                                                        |
| Motivos                      | Se houverem ajustes de inventários positivos OU negativos, um motivo deverá ser dado para cada linha com diferença entre os valores                                                                                 |
| Categorias de<br>prescrições | Se for configurado no servidor categorias de transação para prescrições ( <i>prescription</i> ) o mSupply Mobile vai apresentar uma lista de seleção para selecionar a categoria da nova prescrição                 |
| Provedores de<br>seguro      | Se for configurado no servidor ao menos um provedor de seguro o mSupply<br>Mobile permitirá a seleção do um seguro de saúde, e também adicionar ou editar<br>o seguro no último passo da criação de nova prescrição |
| Tipos de<br>pagamento        | Se for configurado no servidor ao menos um tipo de pagamento, o mSupply<br>Mobile permitirá a seleção do tipo de pagamento no último passo da criação de<br>nova prescrição.                                        |

## Modo de Distribuição

1. Para usar o seu local no modo distribuição verifique que a opção **Distribuição** (*Dispensary*) foi selecionada na lista de seleção na janela do seu local no servidor, na aba **Geral** (*General*)

|                   |         |             |         | New store       |                    |              |           |      |  |
|-------------------|---------|-------------|---------|-----------------|--------------------|--------------|-----------|------|--|
| emo store         |         |             |         |                 |                    |              |           |      |  |
|                   | General | Preferences | Logo    | Synchronisation | Custom fields      | Master lists |           |      |  |
| Store code Demo1  | dise    | ensarv      |         |                 |                    |              |           |      |  |
| Name Demo sto     | .e      | c.i.sury    | <b></b> |                 | Disable this store |              |           |      |  |
| Organization name |         |             |         |                 |                    | _            |           |      |  |
| Address line 1    |         |             |         | Responsible of  | ficer none         | ٥            |           |      |  |
| Address line 2    |         |             |         |                 |                    |              |           |      |  |
| Address line 3    |         |             |         |                 |                    |              |           |      |  |
| Address line 4    |         |             |         |                 |                    |              |           |      |  |
| Address line 5    |         |             |         |                 |                    |              |           |      |  |
| Postal/Zip Code   |         |             |         |                 |                    |              |           |      |  |
| Phone             |         |             |         |                 |                    |              |           |      |  |
| Tags              |         |             |         |                 |                    |              |           |      |  |
|                   |         |             |         |                 |                    |              |           |      |  |
|                   |         |             |         |                 |                    |              |           |      |  |
|                   |         |             |         |                 |                    |              |           |      |  |
|                   |         |             |         |                 |                    |              |           |      |  |
|                   |         |             |         |                 |                    |              |           |      |  |
|                   |         |             |         |                 |                    |              |           |      |  |
|                   |         |             |         |                 |                    |              |           |      |  |
|                   |         |             |         |                 |                    |              |           |      |  |
|                   |         |             |         |                 |                    |              |           |      |  |
|                   |         |             |         |                 |                    |              | Cancel    | OK   |  |
|                   |         |             |         |                 |                    |              | - Ouriour | - On |  |

1. O local mSupply deverá ter os campos apresentados abaixo na aba **Campos customizados** (*Custom Fields*) para que o módulo de distribuição esteja visível no seu mSupply Mobile

|                 |                                     |             |      | New store       |               |              |        |    |  |
|-----------------|-------------------------------------|-------------|------|-----------------|---------------|--------------|--------|----|--|
|                 | General                             | Preferences | Logo | Synchronisation | Custom fields | Master lists |        |    |  |
| •               | -                                   |             |      |                 |               |              |        |    |  |
| New line        | Delete line                         | e(s)        |      |                 |               |              |        |    |  |
| usesDispensaryN | Field label<br>usesDispensaryModule |             |      |                 | Field value   |              |        |    |  |
|                 |                                     |             |      |                 |               |              |        |    |  |
|                 |                                     |             |      |                 |               |              |        |    |  |
|                 |                                     |             |      |                 |               |              |        |    |  |
|                 |                                     |             |      |                 |               |              |        |    |  |
|                 |                                     |             |      |                 |               |              |        |    |  |
|                 |                                     |             |      |                 |               |              |        |    |  |
|                 |                                     |             |      |                 |               |              |        |    |  |
|                 |                                     |             |      |                 |               |              |        |    |  |
|                 |                                     |             |      |                 |               |              |        |    |  |
|                 |                                     |             |      |                 |               |              |        |    |  |
|                 |                                     |             |      |                 |               |              |        |    |  |
|                 |                                     |             |      |                 |               |              |        |    |  |
| <br>            |                                     |             |      |                 |               |              | Cancel | OK |  |
|                 |                                     |             |      |                 |               |              |        |    |  |

Após realizar qualquer alteração no servidor, é preciso fazer a sincronização do mSupply Mobile com o servidor para que as novas configurações sejam recebidas. Após fazer a sincronização, a sua tela principal do mSupply Mobile será apresentada assim:

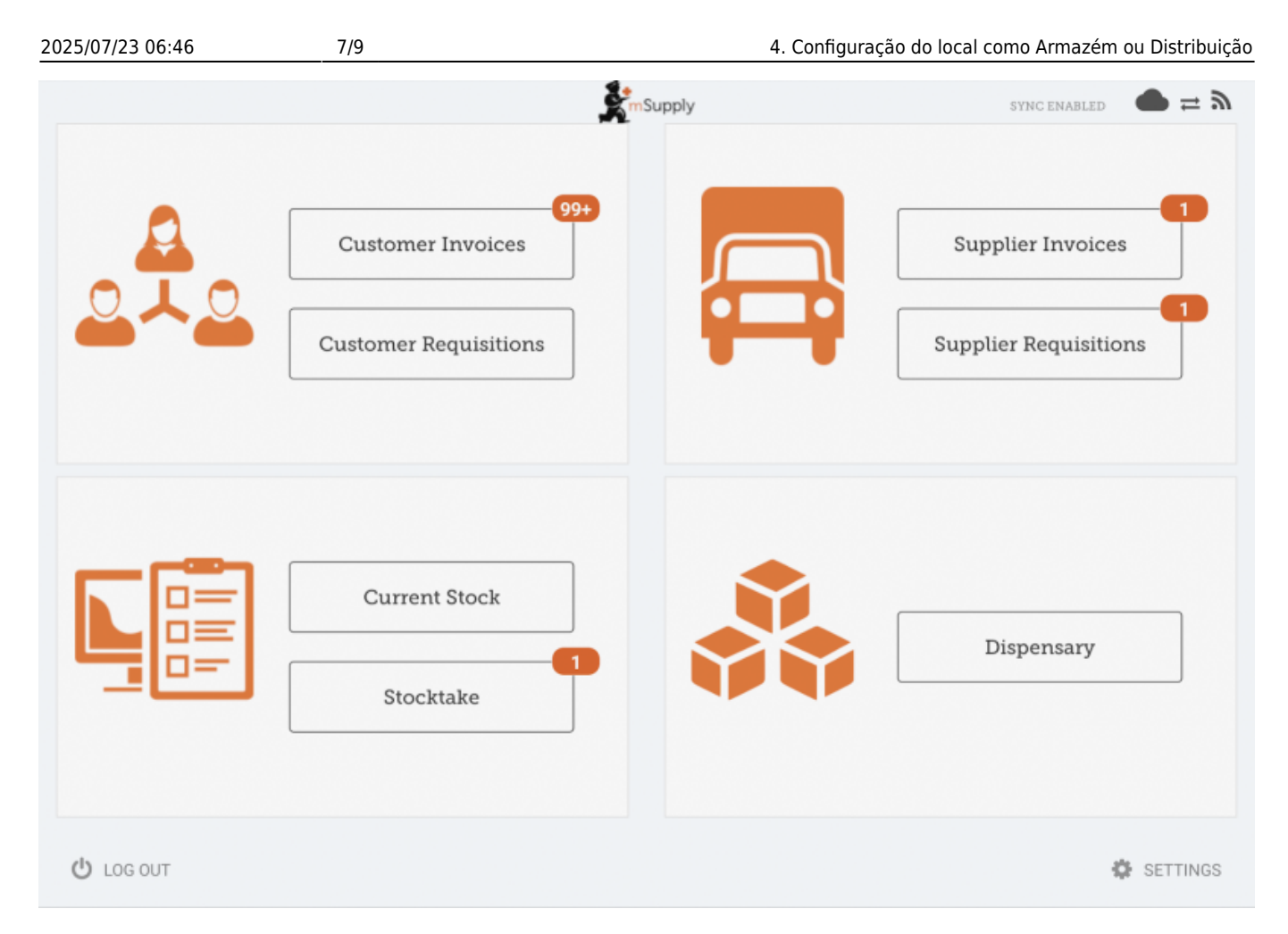

#### Com o Modo de Pagamento ativo

O preço de custo (*Cost Price*) e o preço de venda (*Sell price*) aparecem nas faturas de fornecedores:

| Entr   | try Date:<br>nfirm Date: | 27/6/201 |           |                                     |                | Supply      |         |               | FIN        | ALISE 🤇 |
|--------|--------------------------|----------|-----------|-------------------------------------|----------------|-------------|---------|---------------|------------|---------|
|        |                          |          | •         | Supplier:<br>Their Ref:<br>Comment: | Stock transfer |             |         |               |            |         |
| 0      | C Search by              |          |           |                                     |                |             |         |               | New I      | bern    |
| ITEM   | 4 CODE                   | ¢ пъ     | NAME      |                                     | *              | QUANTITY \$ | EXPIRY  | COST<br>PRICE | SELL PRICE | REMOV   |
| AIDOLO | 1090                     | 91.0     | APY NUT   | usch 92g cartor                     | /150           | 150         | 09/2019 | 0.00          | 0.00       | 0       |
| AE181  | 123                      | VIT      | MINE A 10 | 10 000 UI caps                      |                | 20          | 09/2020 | 0.00          | 0.00       | 0       |
| AZ181  |                          |          |           |                                     |                |             |         |               |            |         |

O preço de custo (Cost Price) e o preço de venda (Sell price) aparecem na tela de Inventário:

| Cor | nment:       |                |                |        |                      | 1           |              |           | Х |
|-----|--------------|----------------|----------------|--------|----------------------|-------------|--------------|-----------|---|
|     | ITEM NAME    | ABACAVIR / LAN | 4IVUDINE 60/30 | MG CP  |                      |             |              | Add Batch |   |
|     | BATCH NAME   | COST PRICE     | SELL PRICE     | EXPIRY | SNAPSHOT<br>QUANTITY | ACTUAL &    | DIFFERENCE 🚔 | REASON    |   |
|     | stocktake_21 | 10.00          | 10.00          |        | 56                   | Not Counted | N/A          | N/A       |   |
|     |              |                |                |        |                      |             |              |           |   |
|     |              |                |                |        |                      |             |              |           |   |
|     |              |                |                |        |                      |             |              |           |   |
|     |              |                |                |        |                      |             |              |           |   |
|     |              |                |                |        |                      |             |              |           |   |
|     |              |                |                |        |                      |             |              |           |   |
|     |              |                |                |        |                      |             |              |           |   |
|     |              |                |                |        |                      |             |              |           |   |
|     |              |                |                |        |                      |             |              |           |   |

Anterior: **3. Criação do local mSupply** | | Próximo: **5. Configuração dos usuários com acesso ao local** 

From:

https://wiki.msupply.foundation/ - mSupply Foundation Documentation

Permanent link:

https://wiki.msupply.foundation/pt:mobile:setup:server\_side:config?rev=1583789917

Last update: 2020/03/09 21:38

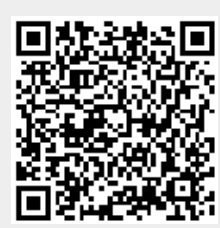